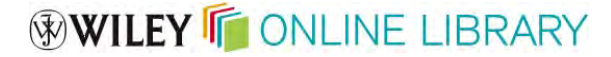

# Wiley 電子ジャーナルの利用方法 ー便利な機能をご存じですかー

# WILEY ONLINE LIBRARY

## wileyonlinelibrary.com

2013年3月25日 日本草地学会様 利用説明会 ワイリー・ジャパン 岩崎 治郎

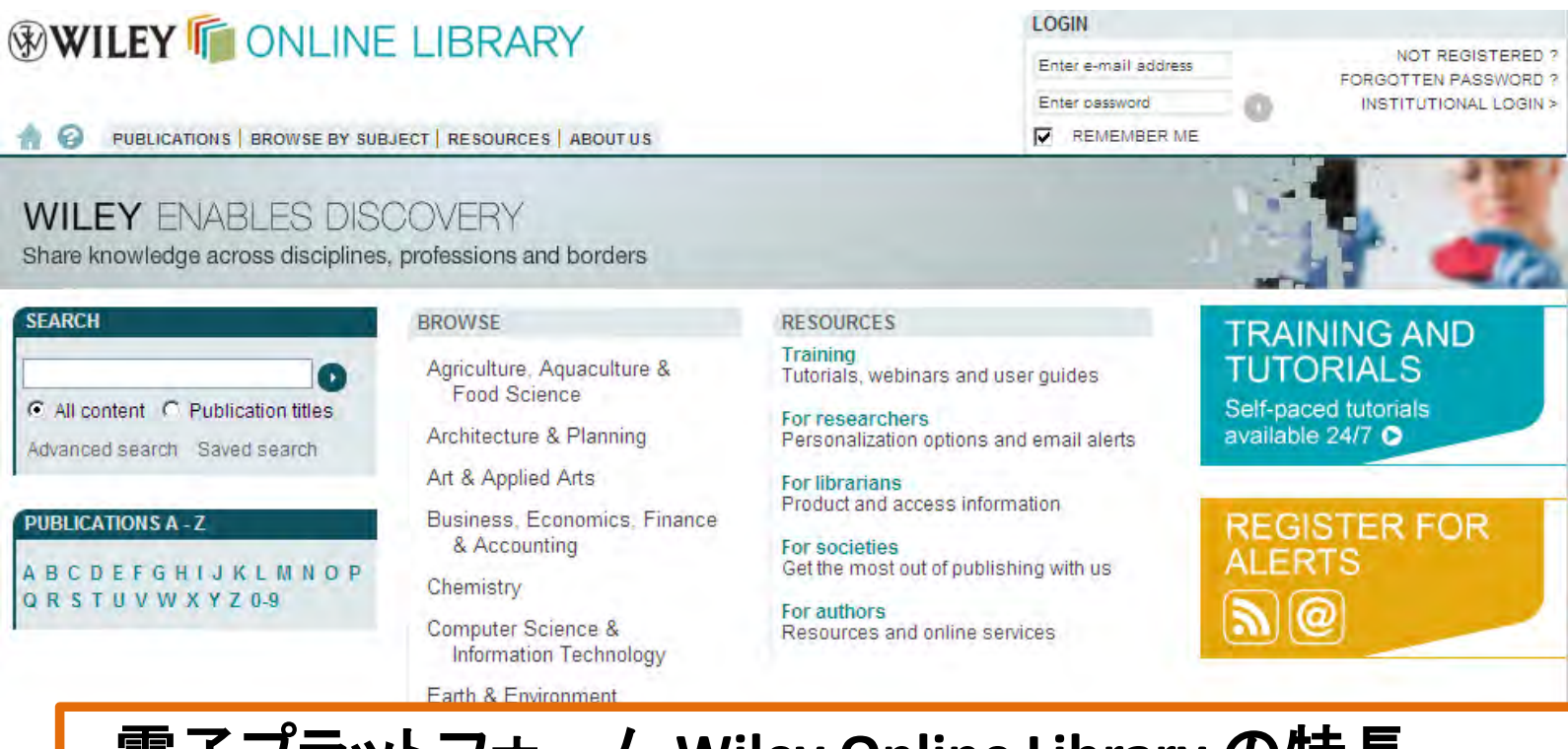

## 電子プラットフォーム Wiley Online Library の特長

- 初めての利用でも直観的な操作が可能
- ・
   論文など収録コンテンツが見つけやすい
   (Googleなどの検索エンジンに最適化)

ABOL

• Eメールアラート配信など多彩なパーソナライズ機能

## Wiley Online Libraryの収録コンテンツ

- Wiley-Blackwellのオンライン・ジャーナル 約1,500 誌(論文数400万以上)
- 各国の学会誌が多い
- ほかにオンラインブックス(電子書籍)約12,000タイトル オンラインレファレンスワーク(事典類)約130タイトル など
- ジャーナルの論文は抄録までは無料公開。フルテキスト(全文)へのアクセス権があるかどうかは、所属機関の契約(オンライン購読)の有無などによって決まる

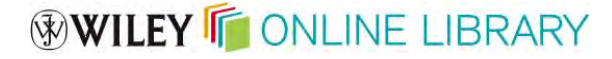

## オンライン版 Grassland Scienceを読む

URL: http://wileyonlinelibrary.com/journal/grs (ブックマークをお勧めします)

右上【LOGIN】欄にWiley Online Libraryのアカウントメールとパスワードを入力して下さい。 Login: ご自身のメールアドレス(会員登録に使われたメールアドレス。ご不明の場合は、 学会事務局にご確認下さい)

**Password**: wiley と入力して下さい(任意で変更可能です。次スライド参照)

| VILEY      ONLINE LIBRARY     PUBLICATIONS   BROWSE BY SUBJECT   RESOURCES   ABOUT US                         |                                                                                   | LOGIN<br>Enter e-mail address NOT REGISTERED T<br>FORGOTTEN PASSWORD<br>Enter password INSTITUTIONAL LOGIN :<br>REMEMBER ME |
|----------------------------------------------------------------------------------------------------|-----------------------------------------------------------------------------------|----------------------------------------------------------------------------------------------------|
| JOURNAL TOOLS  Get New Content Alerts  Get RSS feed  Save to My Profile  Get Sample Conv                      | GRASSLAND<br>SCIENCE<br>Grassland Science                                         | Lipperente brussey di Rosassiante kurent s<br>SEARCH                                                                        |
| JOURNAL MENU<br>Journal Home<br>FIND ISSUES<br>Current Issue<br>All Issues<br>GET ACCESS<br>Subscribe / Renew | © 2010 Blackwell Publishing Lto<br>GRASSLAND<br>SCIENCE<br>Online ISSN: 1744-697X | In this journal<br>Advanced > Saved Searches ><br>Published on behalf of the Japanese<br>Society of Grassland Science       |

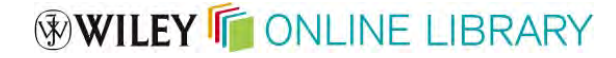

## パスワードを変更する

Wiley Online Libraryを開いて、前のスライドの要領でログインします。

右上のMy Profile(マイページ)をクリック後、Account Information、次にChange Passwordをクリックすると、任意のパスワードに変更できます。(5~32文字の英数字)

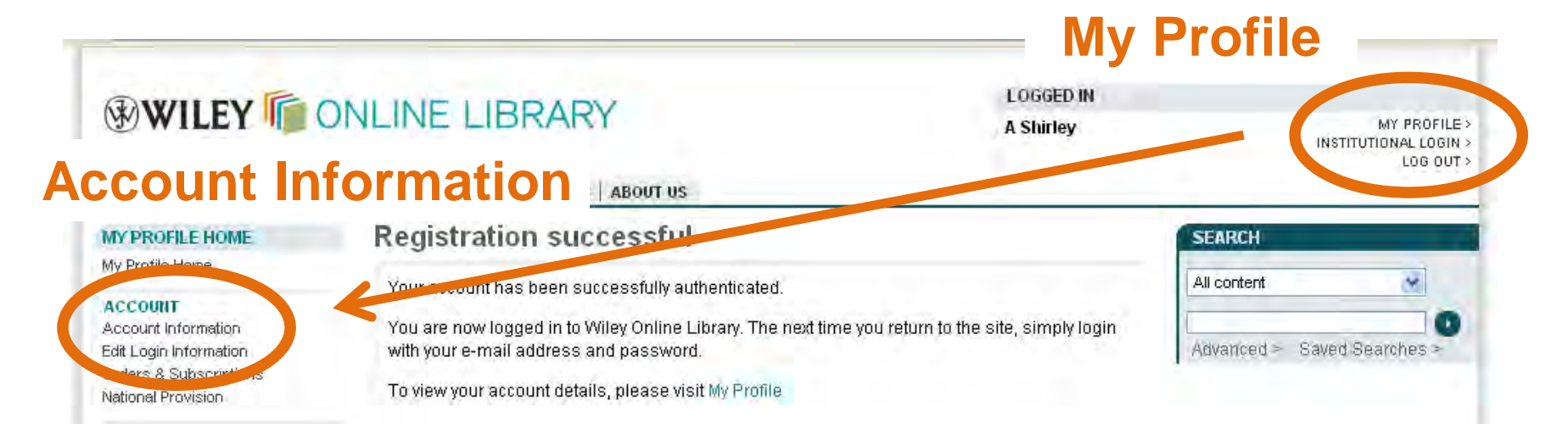

- 会員限定のオンラインジャーナル閲覧は、会員ご個人の利用に限られます。
   パスワードの管理にはご注意下さい。
- 会員サービスについてのお問い合わせは、学会事務局までご連絡下さい。

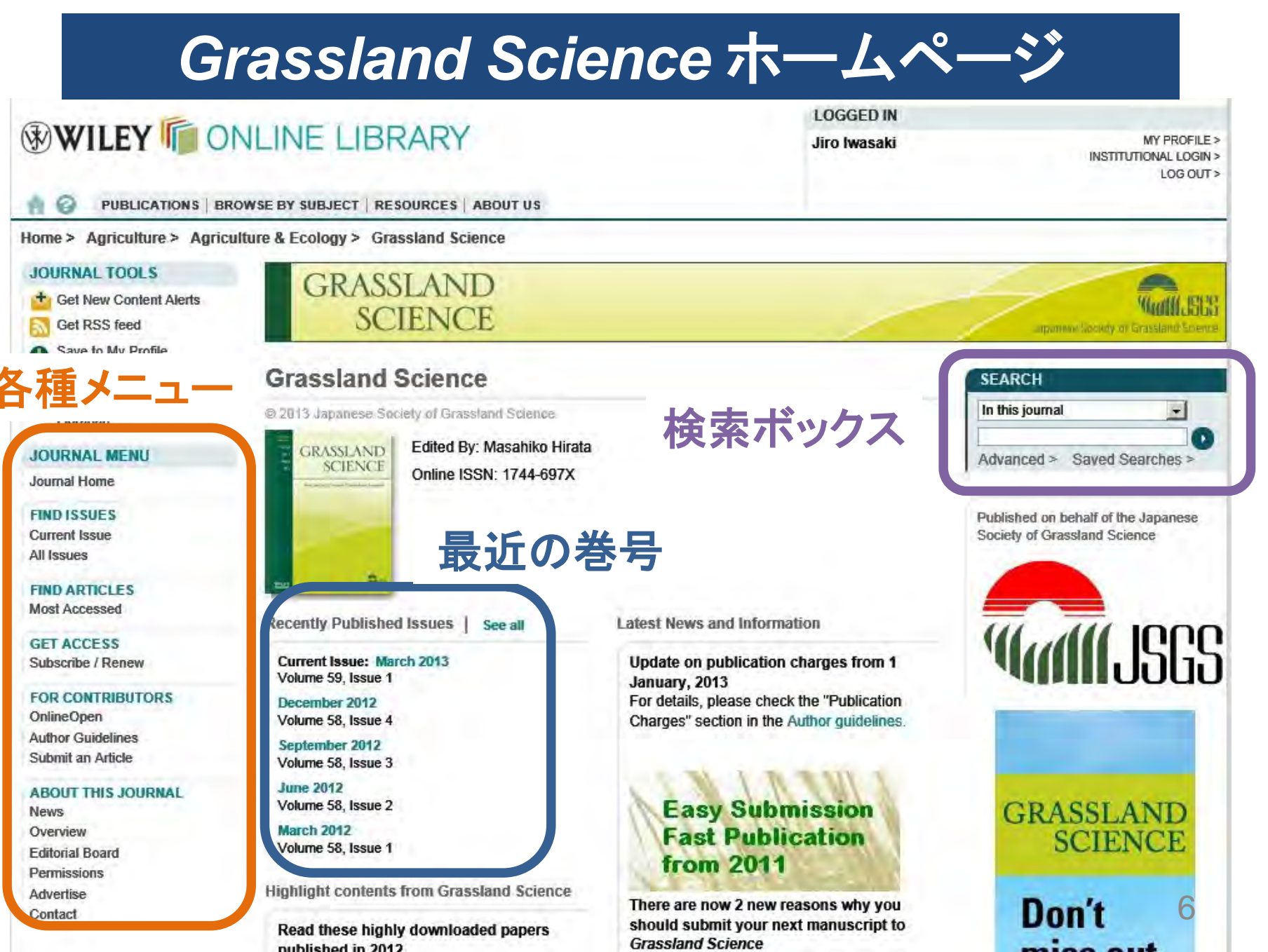

## 特定の号の目次を見る(1)

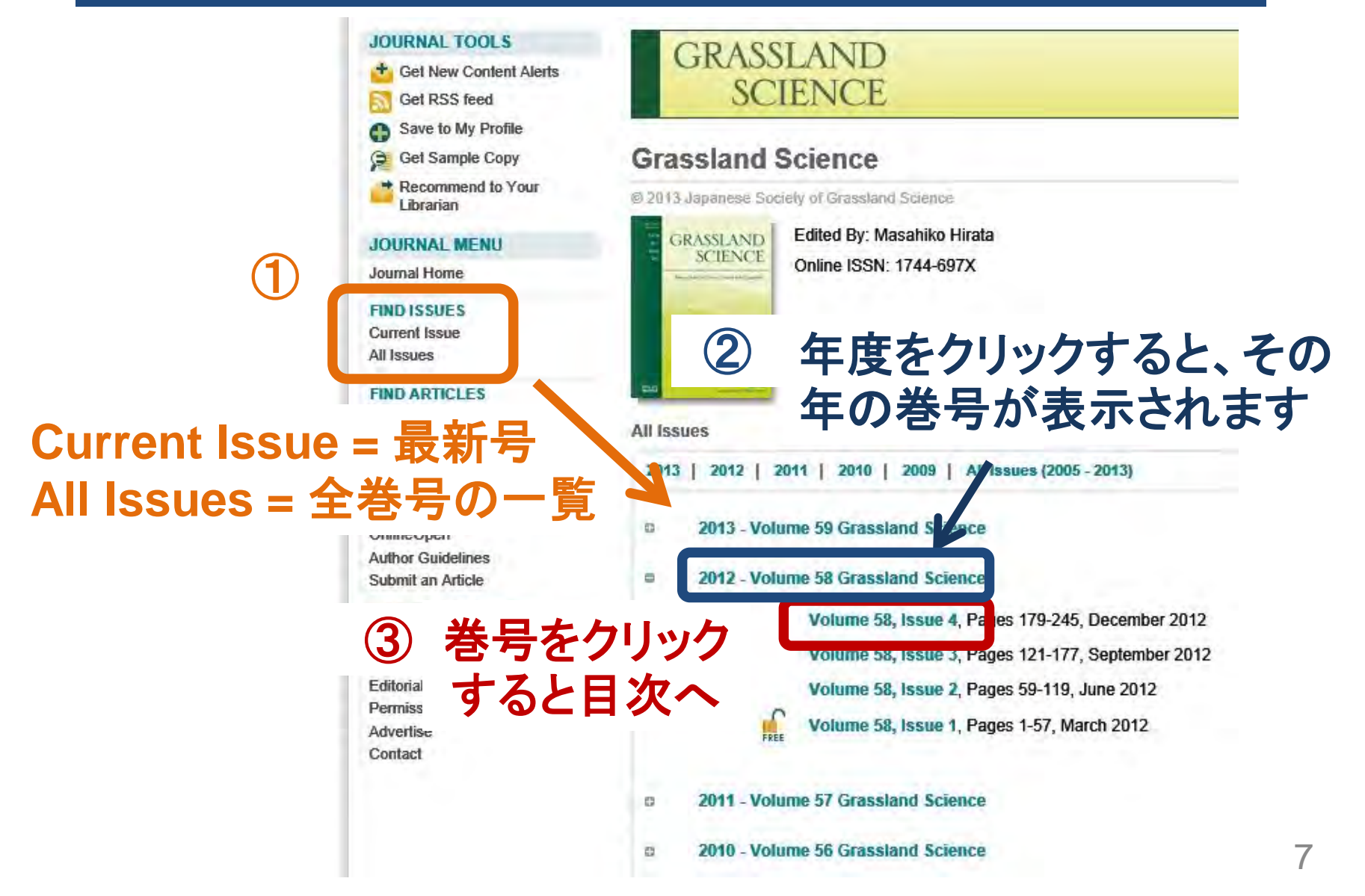

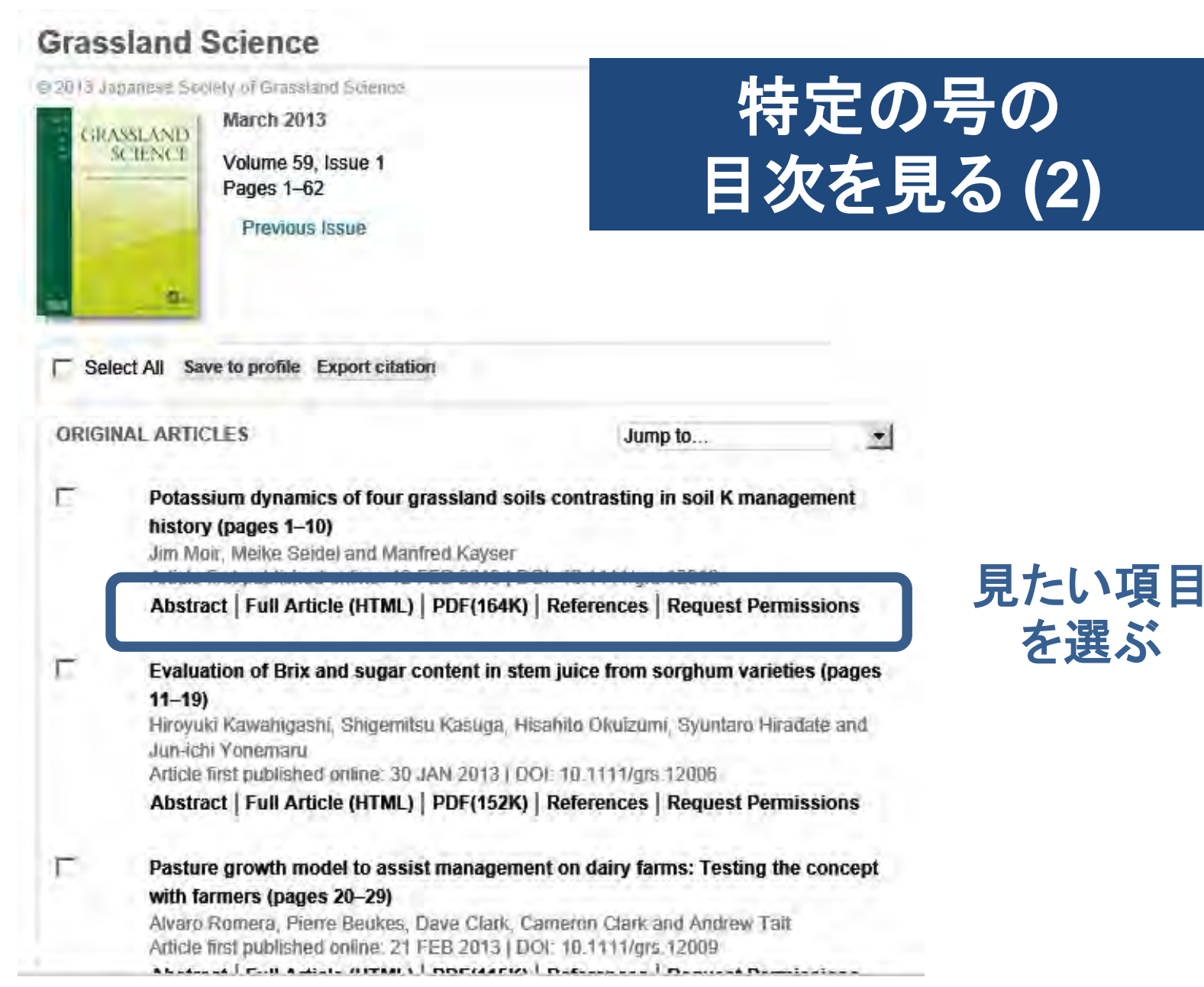

を選ぶ

## 論文を読む - Abstract

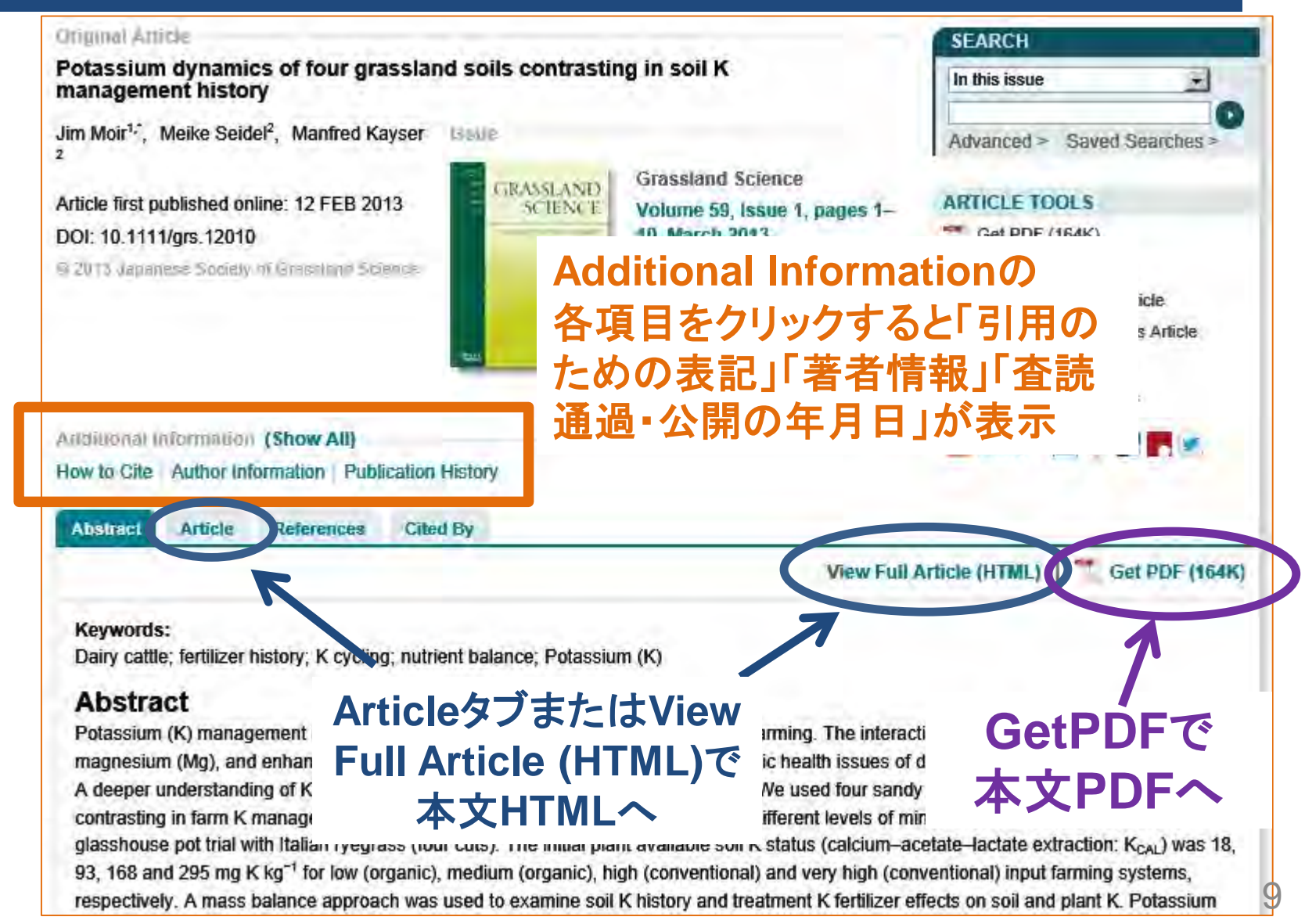

## 論文を読む – 本文(HTML)

Submit an Article

#### ABOUT THIS JOURNAL

News Overview Editorial Board Permissions Advertise Contact

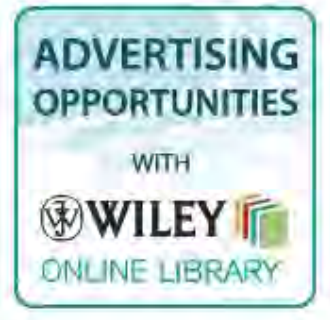

#### Abstract Article References Cited By

Keywords:

Dairy cattle; fertilizer history; K cycling; nutrient balance; Potassium (K)

Abstract

Potassium (K) management is important in grassland systems, especially in dairy farming. The interactions of K with other nutrients, such as magnesium (Mg), and enhanced K levels themselves can have impacts on metabolic health issues of dairy cattle, yields and product quality. A deeper understanding of K dynamics is necessary for sustainable management. We used four sandy soils of similar genesis but from fields contrasting in farm K management histories (>15 years) and combined these with different levels of mineral K fertilization in a 5-month glasshouse pot trial with Italian ryegrass (four cuts). The initial plant available soil K status (calcium–acetate–lactate extraction: K<sub>CAL</sub>) was 18, 93, 168 and 295 mg K kg<sup>-1</sup> for low (organic), medium (organic), high (conventional) and very high (conventional) input farming systems, respectively. A mass balance approach was used to examine soil K history and treatment K fertilizer effects on soil and plant K. Potassium concentrations in shoots were high, except for the low K input soil under the 0 K fertilizer treatment, and were influenced by initial soil K and

high K input. Soil K release organically managed low is potential and available soil current K fertilizer practice

potential and available soil current K fertilizer practice 出版年または番号で埋め Introduction 込まれている storical K inputs released more K, and the a a strong ( $R^2 = 0.87$ ) and useful indicator of th long-term K management history and

Jump to ...

Jump to ...

.

Get PDF (164K)

Potassium (K) is an essential nutrient in plant nutrition and has recently become the target of scientific discussion again because of the consequences of nutrient management on farms in terms of deficiency, surpluses and related animal health issues. (Johnston *et al.* 2001; Mengel and Kir by 2001; Rogers *et al.* 2008). In particular, legume-based and organic farming systems benefit from an adequate K supply due to the high beneficial effects of K on the N<sub>2</sub>-fixing bacteria of legumes (Johnston 2003).K also plays a crucial role in regulating plant water use and in ensuing plant and crop quality.

引用文献情報へのリンクが

## 論文を読む – 本文(HTML)から引用文献へのリンク

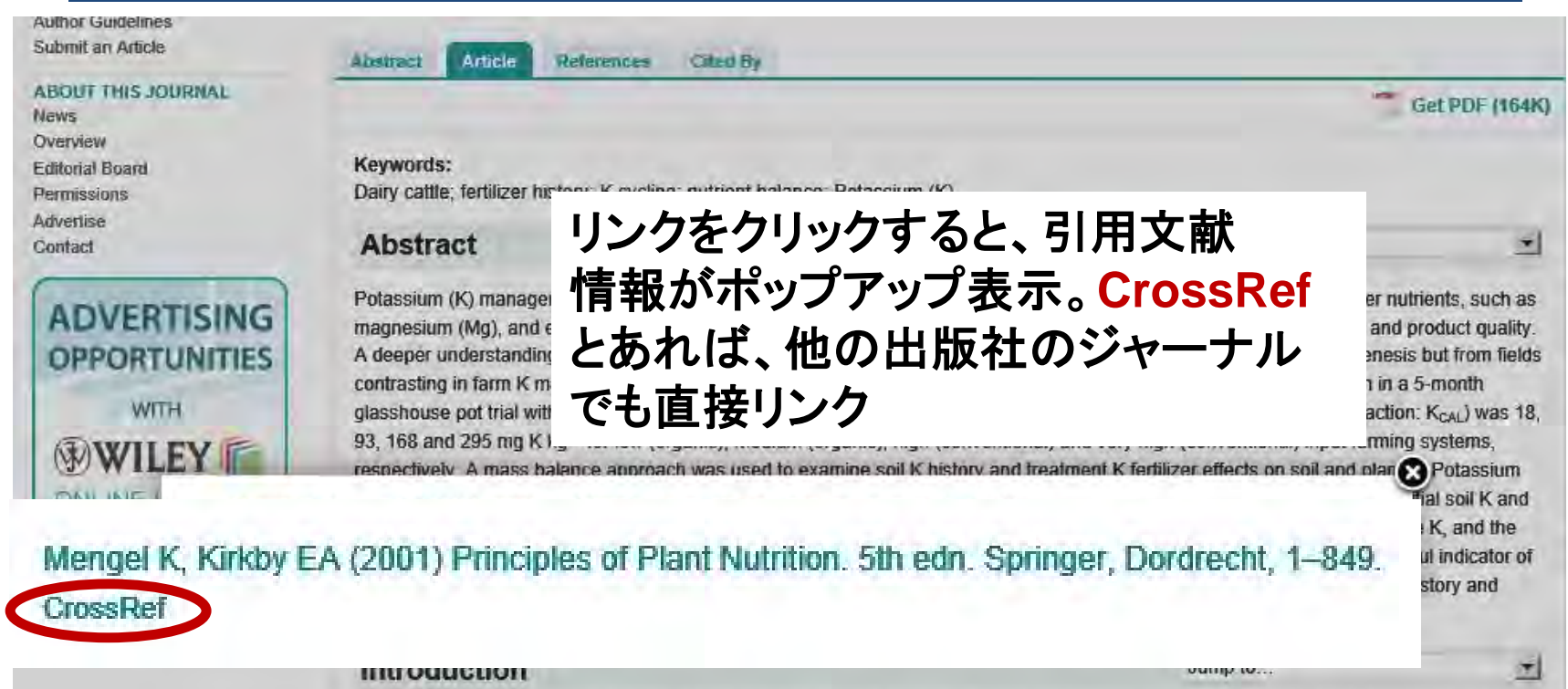

Potassium (K) is an essential nutrient in plant nutrition and has recently become the target of scientific discussion again because of the consequences of nutrient management on farms in terms of deficiency, surpluses and related animal health issues. (Johnston *et al.* 2001; Mengel and Kirkby 2001; Rogers *et al.* 2008). In particular, legume-based and organic farming systems benefit from an adequate K supply due to the high beneficial effects of K on the N<sub>2</sub>-fixing bacteria of legumes (Johnston 2003). K also plays a crucial role in regulating plant water use and in ensuring plant and crop quality.

## 論文を読む – 本文(PDF)

#### 13 🖹 🖨 🖂 ۲ 1 / 10 100% 💌 ページサムネール GRASSLAND Guild ISP 8= -SCIENCE D Japanese Society of Grassland Science ISSN1744-6961 詣 ORIGINAL ARTICLE Potassium dynamics of four grassland soils contrasting in soil K management history Jim Moir<sup>1</sup>, Meike Seidel<sup>2</sup> and Manfred Kayser<sup>2</sup> 1 Department of Soil and Physical Sciences, Lincoln University, Canterbury, New Zealand 2 Department of Crop Sciences, Georg-August-University Göttingen, Vechta, Germany Abstract Keywords Dairy cattle; fertilizer history; K cycling; Potassium (K) management is important in grassland systems, especially in nutrient balance; Potassium (K). dairy farming. The interactions of K with other nutrients, such as magnesium (Mg), and enhanced K levels themselves can have impacts on metabolic health Correspondence Jim Moir, Department of Soil and Physical issues of dairy cattle, yields and product quality. A deeper understanding of K Sciences, Faculty of Agriculture and Life dynamics is necessary for sustainable management. We used four sandy soils of Sciences, PO Box 84, Lincoln University, similar genesis but from fields contrasting in farm K management histories Lincoln 7647, Canterbury, New Zealand. (>15 years) and combined these with different levels of mineral K fertilization Email: jim.moir@lincoln.ac.nz in a 5-month glasshouse pot trial with Italian ryegrass (four cuts). The initial plant available soil K status (calcium-acetate-lactate extraction: K<sub>CAL</sub>) was 18, Received 14 July 2011; accepted 13 December 2012. 93, 168 and 295 mg K kg<sup>-1</sup> for low (organic), medium (organic), high (conventional) and very high (conventional) input farming systems, respectively. A doi: 10.1111/grs.12010 mass balance approach was used to examine soil K history and treatment K fertilizer effects on soil and plant K. Potassium concentrations in shoots were high, except for the low K input soil under the 0 K fertilizer treatment, and were influenced by initial soil K and high K input. Soil K release values reflected K management history, whereby soils with higher historical K inputs released more K, and the organically managed low input soil had very limited K release and reserves, $K_{HCI}$ was found to be a strong ( $R^2 = 0.87$ ) and useful indicator of potential and available soil K deliveries from these sandy soils. This study has confirmed that both long-term K management history and current K

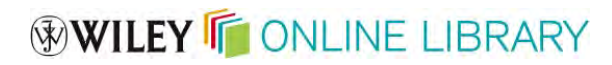

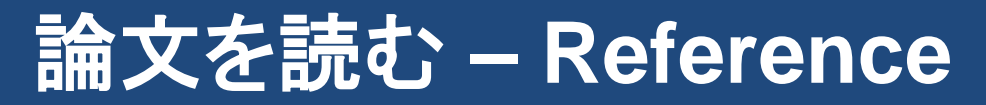

|                                                                                                    | View Full Article (HTML)   Cet PDF (164K)                                                                                                    |
|----------------------------------------------------------------------------------------------------|----------------------------------------------------------------------------------------------------|
| References                                                                                                    |                                                                                                    |
| <ul> <li>Andrist-Rangel Y, Edwards AC, Hillier S, Öborn I (200<br/>related to management and soil properties. <i>Agric</i><br/><u>CrossRef</u>, <u>CAS</u></li> <li>Askegaard M, Eriksen J, Olesen J (2003) Exchangea<br/>Soil Use Manage 19: 05, 102</li> </ul> | 07) Long-term K dynamics in organic and conventional mixed cropping systems as<br>Ecosyst Environ <b>122</b> : 413–426.<br>able potassium and potassium balances in organic crop rotations on a coarse sand. |
| CrossRefとあれば。<br>問わず引用文献にī                                                                                                    | 、出版社を<br>emineral nutrients and trace elements in organic<br>直接リンク                                                                                                    |
| engel K, Kirkby EA (2001) <i>Princ</i><br>rossRef                                                                                                    | siples of Plant Nutrition. 5th edn. Springer, Dordrecht, 1-84                                                                                                    |
| engel K, Wiechens B (1979) Eff<br>142: 836–847.                                                                                                    | iect on the non exchangeable soil K fraction on the yield pro                                                                                                    |
| Abstract PDF(607K) R                                                                                                    | leferences                                                                                                    |
| Comforth Wiley Online                                                                                                    | New Zealand. 2nd Edn, Ministry                                                                                                    |
|                                                                                                    |                                                                                                    |

## 論文を読む – Cited by (被引用)

| Abstrac | ct Article References Cited By                                                                                                    |                                                                                                    |  |
|---------|----------------------------------------------------------------------------------------------------|----------------------------------------------------------------------------------------------------|--|
|         |                                                                                                    | View Full Article (HTML)   T Get PDF (291K)                                                                                                    |  |
| Cite    | ed in:                                                                                                    |                                                                                                    |  |
| Cross   | Ref                                                                                                    | この論文を引用した論文の一覧<br>(CrossRefに対応する他社出版物も対象)                                                                                                    |  |
| This    | s article has been cited by:                                                                                                    |                                                                                                    |  |
| 1       | X. Y. Liu, T. G. Liang, Z. G. Guo, R. J. L<br>CLASSIFICATION IN THE NORTHERN<br><u>Abstract</u> Full Article (HTML) PDF                                                                                                    | Long, A RANGELAND MANAGEMENT PATTERN BASED ON FUNCTIONAL<br>N TIBETAN REGION OF CHINA, Land Degradation & Development, 2013, 24, 1<br>(248K) References |  |
| 2       | Hua Ma, Yuan Lv, Hongxun Li, Complexity of ecological restoration in China, Ecological Engineering, 2013, 52, 75<br>CrossRef                                                                                                    |                                                                                                    |  |
| 3       | F.K. Barthold, M. Wiesmeier, L. Breuer, HG. Frede, J. Wu, F.B. Blank, Land use and climate control the spatial distribution of<br>soil types in the grasslands of Inner Mongolia, <i>Journal of Arid Environments</i> , 2013, 88, 194<br>CrossRef               |                                                                                                    |  |
| 4       | Qing-zhu Gao, Yue Li, Hong-mei Xu, Yun-fan Wan, Wang-zha Jiangcun, Adaptation strategies of climate variability impacts on<br>alpine grassland ecosystems in Tibetan Plateau, <i>Mitigation and Adaptation Strategies for Global Change</i> , 2012,<br>CrossRef |                                                                                                    |  |
| 5       | G.C. Xu, M.Y. Kang, Y. Jiang, Adaptatio                                                                                                    | on to the Policy-oriented Livelihood Change in Xilingol Grassland, Northern China,                                                                      |  |

Procedia Environmental Sciences. 2012. 13. 1668

## Wiley Online Libraryの検索機能を使う

- ✓ ジャーナルの中で、収載論文を見つける
- ✓ Wiley Online Libraryの中で、ジャーナルを見つける
- ✓ 複数の条件を掛け合わせた、複雑な検索を行う

| SEARCH                           |        |
|----------------------------------|--------|
| All content C Publication titles | 検索ボックス |
| Advanced search Saved search     |        |

## 検索(1) – Grassland Scienceの 収載論文を検索する

### GRASSLAND SCIENCE

### **Grassland Science**

© 2013 Japanese Society of Grassland Science

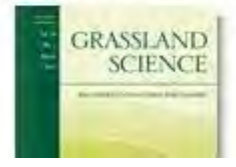

Edited By: Masahiko Hirata Online ISSN: 1744-697X

| SEARCH          |                |  |
|-----------------|----------------|--|
| In this journal |                |  |
| Advanced >      | Saved Searches |  |

appliese Society of Gras

Published on behalf of the Japanese

検索ボックスのドロップダウン メニューで「In this journal」を 選択した状態で検索 ※ 収載論文を全文検索します。論 文のタイトルが分かっているときは、 後述の「アドバンスト・サーチ」を使う と便利です

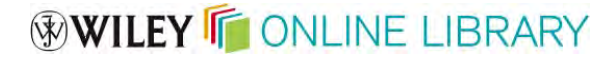

## 検索(2) – Wiley Online Libraryで Grassland Scienceのページを見つける

## WILEY CONLINE LIBRARY

PUBLICATIONS | BROWSE BY SUBJECT | RESOURCES | ABOUT US

## WILEY FOSTERS COLLABORATION

Connect to the global community of research and innovation

| SEARCH                                 | BROWSE                                  |
|----------------------------------------|-----------------------------------------|
| grassland                              | Agriculture, Aquaculture & Food Science |
| <ul> <li>Publication titles</li> </ul> | Publication titles を選                   |
| Advanced search Saved se               | grassland で検索                           |
|                                        | (All contentでは全文を検                      |

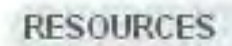

で

Training Tutorials, webinars and u:

For researchers Personalization options a

For librarians Product and access inform

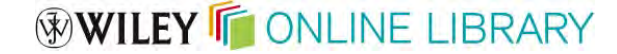

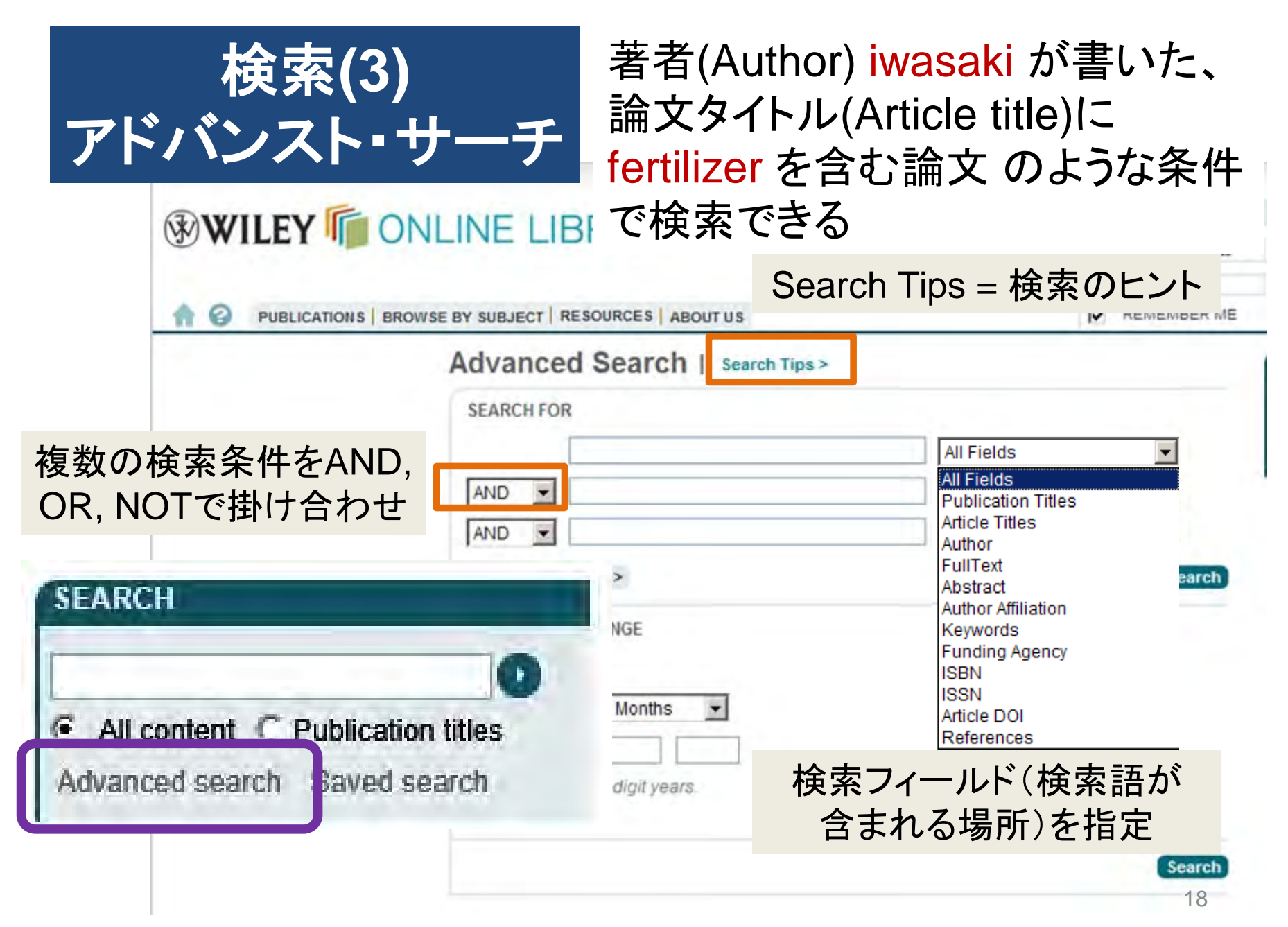

## 検索のヒント(抜粋)

- 単語の形が変化したものは自動的に検索に含められる
  - ✓ 名詞の複数形
  - ✓ 動詞の過去形・過去分詞・現在分詞
  - ✓ colorとcolour、centerとcentreなど米英のつづりの違い
  - ✓ mouseとmiceのような不規則変化

⇒ communicationと検索するとcommunications, communicate, communicating...も自動的に含まれる

 連続する2語以上をフレーズとして検索するには二重引用 符"で囲む

4

LOGGED IN

MY PROFILE INSTITUTIONAL LOGIN > LOG OUT >

20

▼ Go

検索結果 PUBLICATIONS | BROWSE BY SUBJECT | RESOURCES | ABOUT US Search Results Sort by Best Match There are 26 results for: interview\* in Article Titles AND police in Article Titles Select All Save to prof Edit search Save search Sort by = 検索結果をBest VIEW 1 - 20 | 21 - 26 Match(一致度順)かDate FILTER LIST Forensic inter Norwegian po PUBLICATION TYPE (出版日順)かで並び替える APPLIED COG Journals (7) Volume 23, Is: Lønnum, Annika Melinder and Svein Magnussen Article first published online : 18 NOV 2008, DOI : 10.1002/acp.1534 Abstract | PDF(126K) | References The effect of long-term training on police officers' use Filter List = 検索結果を、 guestions in field investigative interviews of children ( JOURNAL OF INVESTIGATIVE PSYCHOLOGY AND OFF 「雑誌論文だけ」「書籍だけ」 アクセス Volume 3, Issue 3, October 2006, Pages: 165–181, Tro Bjørklund のように出版物の種類で Article first published online : 22 NOV 2006, DOI : 10.10 アイコン Abstract | PDF(134K) | References 絞り込む (後述 modified cognitive interview procedure for frontline police investigators PPLIED COGNITIVE PSYCHOLOGY Volume 23, Issue 5, July 2009, Pages: 698–716, Coral Dando, Rachel Wilcock, Rebecca Milne and Lucy Henry Article first published online : 7 AUG 2008, DOI : 10.1002/acp.1501 Abstract | PDF(136K) | References Interviewing by the Police HANDBOOK OF PSYCHOLOGY IN LEGAL CONTEXTS Rebecca Milne, Ray Bull, Pages: 109-125, 2005 Published Online : 2 MAR 2005, DOI : 10.1002/0470013397.ch4 Summary | PDF(116K) Creating Suspects in Police Interviews<sup>†</sup>

アクセスアイコン

ジャーナル・論文に表示されるアクセスアイコンは、 そのコンテンツにアクセス権があり、論文の全文 (フルテキスト)までお読みいただけることを示します。

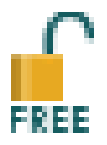

無料公開のコンテンツ(ジャーナルの方針により、 刊行から一定期間を過ぎた論文など)

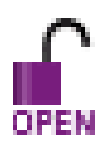

▲ OnlineOpen (論文の著者負担による無料公開)

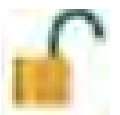

✔ 購読によってアクセス権があるもの

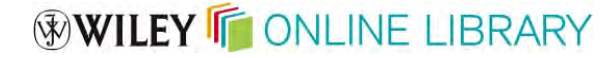

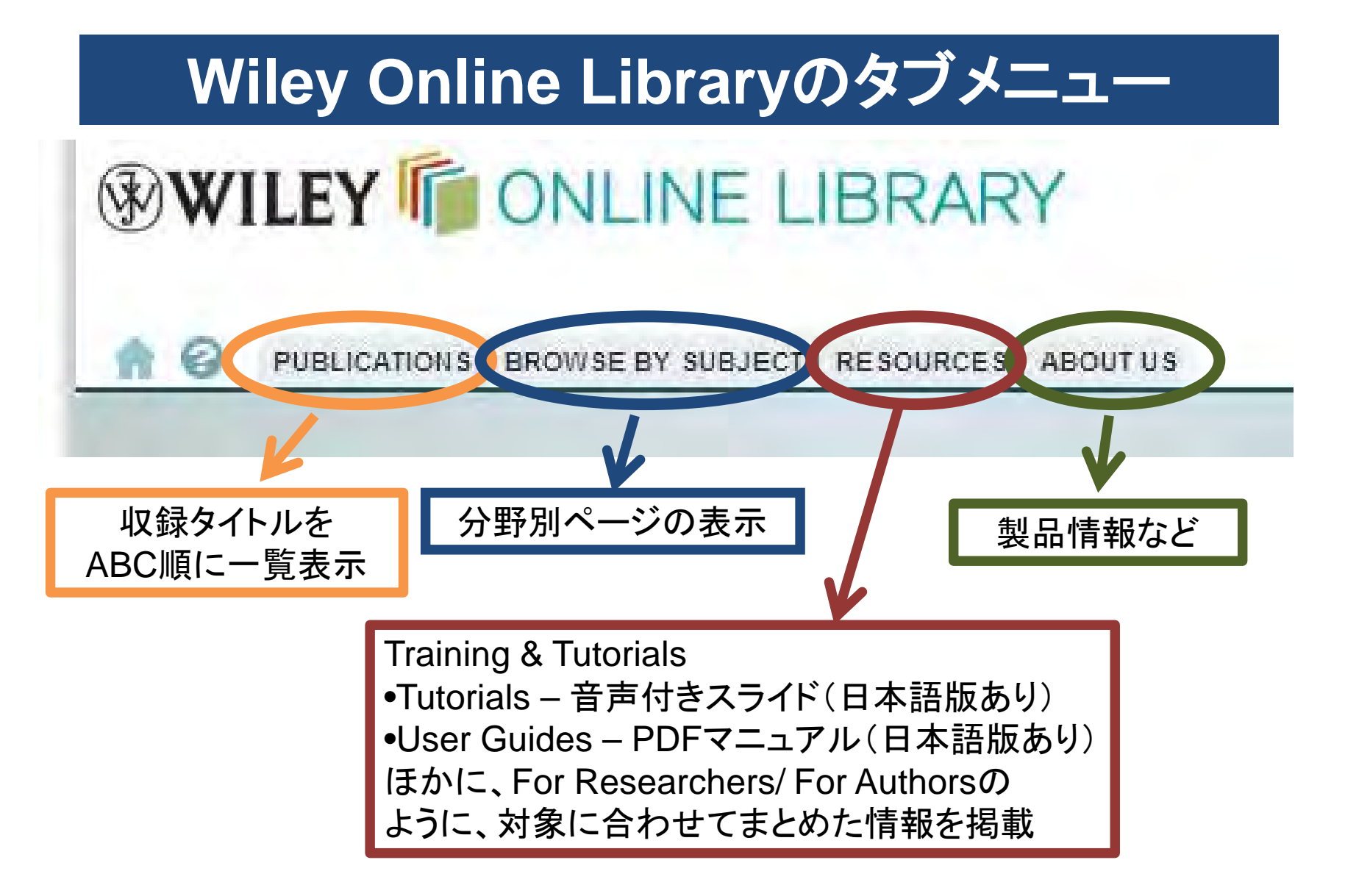

େ

PUBLICATIONS BROWSE BY SUBJECT RESOURCES ABOUT US

### WILEY FOSTERS COLLABORATION

Connect to the global community of research and innovation

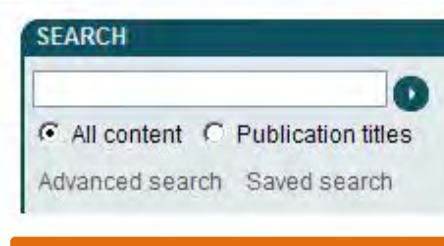

#### PUBLICATIONS A - Z

ABCDEFGHIJKLMNOP QRSTUVWXYZ0-9

#### BROWSE

Agriculture, Aguaculture & Food Science

Architecture & Planning

Art & Applied Arts

Business, Economics, Finance & Accounting

Computer Science and Information Technology

Earth & Environment

Humanities

Law & Criminology

Life Sciences

Mathematics & Statistics

Medicine

Nursing, Dentistry and Healthcare

Physical Sciences & Engineering

Social & Behavioral Sciences

Veterinary Medicine

#### LOGIN

Enter e-mail address

Enter password

2 REMEMBER ME

NOT REGISTERED ? FORGOTTEN PASSWORD ? INSTITUTIONAL LOGIN >

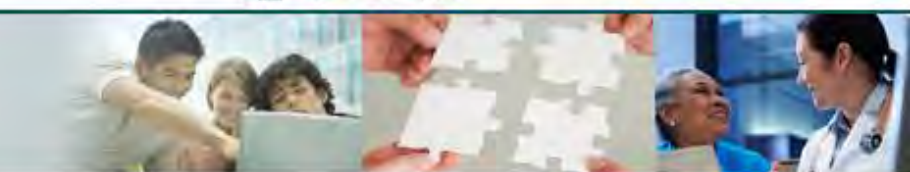

#### RESOURCES

Training Tutorials, webinars and user guides

For researchers Personalization options and email alerts

For librarians Product and access information

For societies Get the most out of publishing with us

For authors Resources and online services

### TRAINING AND TUTORIALS

Self-paced tutorials available 24/7 🕑

## REGISTER FOR ALERTS

収録タイトルを ABC順に一覧表示(1)

ABOUTUS HELP CONTACT US | AGENTS ADVERTISERS MEDIA PRIVACY **TERMS & CONDITIONS**  Copyright @ 1999-2010 John Wiley & Sons, Inc. All Rights Reserved

| Public | ations A - Z                                                                                      |                | SEARCH                                                                |
|--------|---------------------------------------------------------------------------------------------------|----------------|-----------------------------------------------------------------------|
| ALL A  | BCDEFGHIJKLMNOPQRSTUVWX<br>ctAll Getemailalerts<br>- 40   41 - 80   81 - 120   121 - 160   Next > | Y Z 0-9        | All content       All content       Advanced >       Saved Searches > |
|        | Lab on the Web                                                                                    | BOOK           | FILTER LIST                                                           |
|        | Labor Markets and Employment Relationships: A Comp<br>Approach                                    | rehensive BOOK | Journals (38)<br>Books (158)                                          |
|        | Laboratoriums Medizin                                                                             | JOURNAL        | Database (0)<br>Lab Protocols (0)                                     |
|        | Laboratory Animal Law: Legal Control of the Use of Anim<br>Research                               | nals in BOOK   |                                                                       |
|        | The Laboratory Quality Assurance System: A Manual of<br>Procedures and Forms                      | Quality BOOK   |                                                                       |
|        | Laboratory Robotics and Automation                                                                | JOURNAL        |                                                                       |
|        | LABOUR                                                                                            | 収録タイ           | トルを                                                                   |
|        | Labour Conditions for Construction                                                                | ABC順に一         | 管表示(2)                                                                |
|        | Lackadditive                                                                                      | BOOK           |                                                                       |
|        | Lacustrine Facies Analysis                                                                        | BOOK           |                                                                       |
|        | Lady Godiva                                                                                       | BOOK           | 24                                                                    |

LOGGED IN Jiro Iwasaki

**JLINE LIBRARY** 

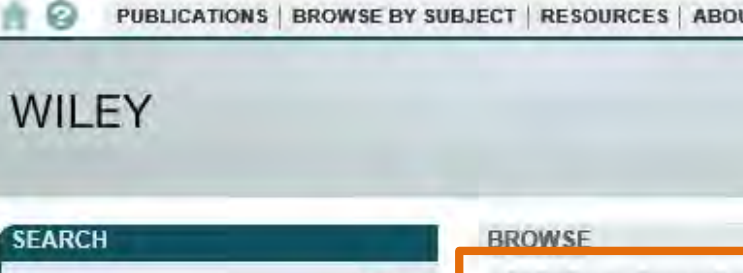

## 0

All content C Publication titles Advanced search Saved search

#### PUBLICATIONS A - Z

ABCDEFGHIJKLMNO PQRSTUVWXYZ09

#### BROWSE

Agriculture, Aquaculture & Food Science

#### A CHINE CHAIRS OF FIGHTINING

Art & Applied Arts

Business, Economics, Finance & Accounting

Chemistry

Computer Science & Information Technology

Earth, Space & Environmental Sciences

Humanities

Law & Criminology

Life Sciences

Mathematics & Statistics

Medicine

Nursing, Dentistry & Healthcare

Physical Sciences & Engineering

Psychology

Social & Behavioral Sciences

Veterinary Medicine

#### Agriculture Aquaculture, Fisheries & Fish Science

分野別ページ

表示させる

rts

Food Science & Technology

For societies Get the most out of publishing with us

For authors Resources and online services

## Grassland Sciencelt 「Agriculture」カテゴリー

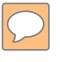

## WILEY ONLINE LIBRARY

LOCCEDIN

分野別ページの例

PROFILE > L LOGIN > .OG OUT >

PUBLICATIONS | BROWSE BY SUBJECT | RESOURCES | ABOUT US

Home > Agriculture

#### RESOURCES

Agriculture Home

FOR LIBRARIANS Buy these titles

FOR ADVERTISERS Advertise on this site

FOR CONTRIBUTORS Submit your article

FOR PRESS Visit the Press Room

FOR SOCIETIES Publish with us

#### SPECIAL FEATURES

Virtual Issues Algerian Virtual Issue Agricutural Biotechnology Virtual Issue September 2012

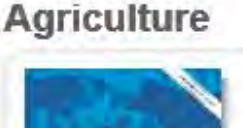

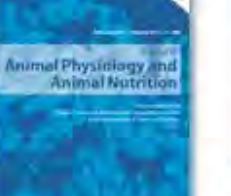

Biodiversity and Insect Pests

**Biodiversity and** 

Insect Pests: Key

BOOK

Issues for

Sustainable

Management

JOURNAL

Journal of Animal Physiology and Animal Nutrition

View all products in Agriculture

Discover New Research | Content Alerts

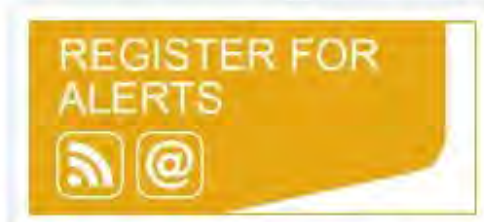

Receive news of the latest research in your field as soon as it is published. Select titles to receive e-mail alerts.

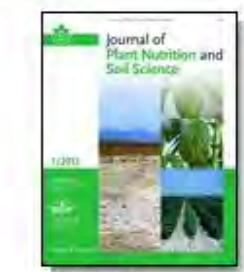

JOURNAL Journal of Plant Nutrition and Soil Science

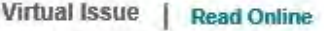

This virtual issue brings together papers published across a range of journals from different disciplines on the theme of invasive plants and grass science. Read Online now

Molecular and Physicogeol basis of Nutrient Use

Eliciency in Cros

BOOK

The Molecular and

Physiological Basis

Efficiency in Crops

of Nutrient Use

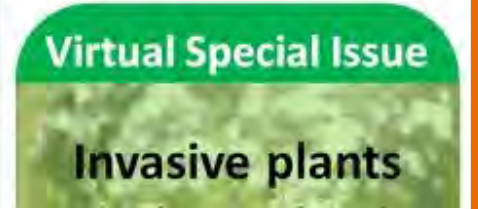

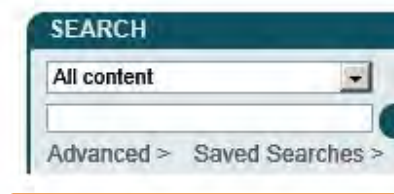

#### TOPICS

All Agriculture Agricultural Economics & Resource Management Agricultural Engineering Agriculture & Ecology Agriculture Special Topics Animal Agriculture Animal Breeding & Genetics **Biorenewable Resources** Crops Feed Forestry General & Introductory Agriculture Horticulture Natural Resources Pests, Diseases & Weeds Soil Sustainable & Organic Agriculture **Tropical Agriculture** 

Take your

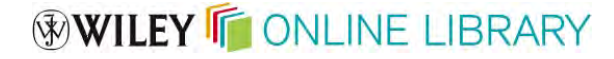

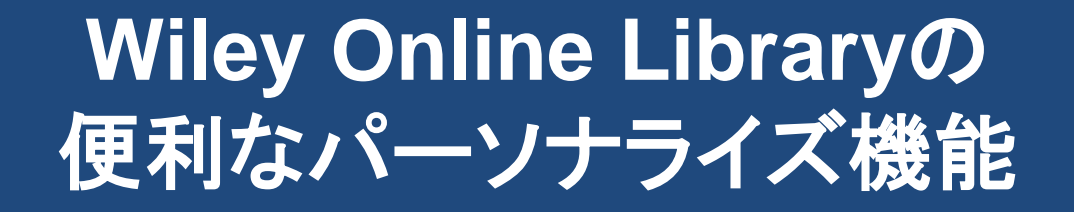

- ✓ お気に入りのジャーナルの最新号の目次を自動配信するEメールアラート(content alert)
- ✓よく使う検索式の保存、また検索条件に合った 新着論文のアラート
- ✓ 特定の論文がほかの論文に引用された時に通 知する被引用アラート(citation alert)

Wiley Online Libraryにログインが必要です (Grassland Science閲覧用のログインがそのまま使えます)

## **Grassland Science** 最新号の目次をメールで受け取る

Home > Agriculture > Agriculture & Ecology > Grassland Science

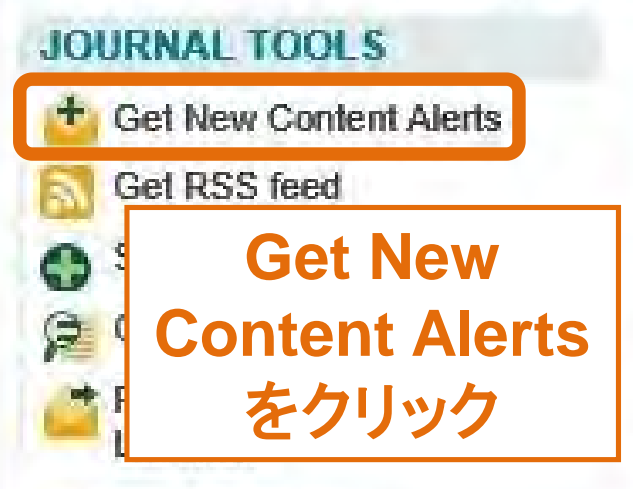

Journal Home

**FIND ISSUES** Current Issue

All Issues

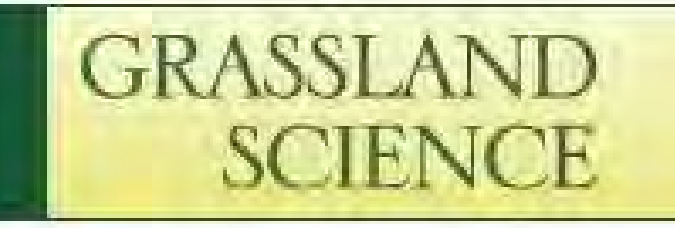

## Grassland Science

@ 2013 Japanese Society of Grassland Science

JOURNAL MENU FIND ARTICLES

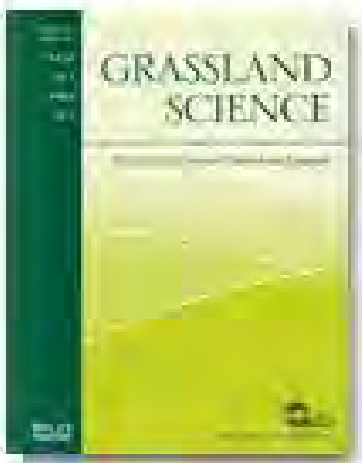

Edited By: Masahiko Hirata Online ISSN: 1744-697X

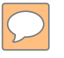

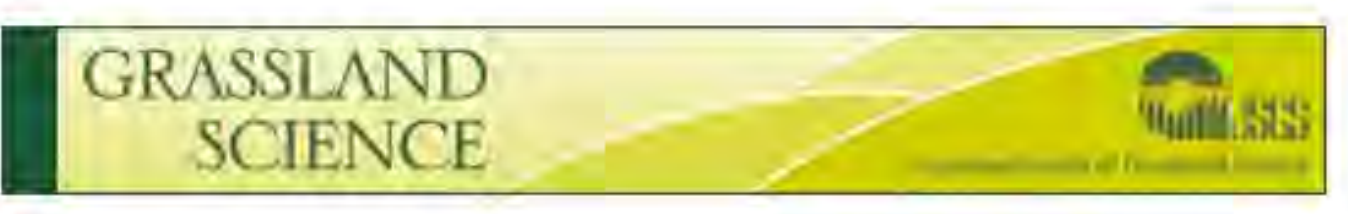

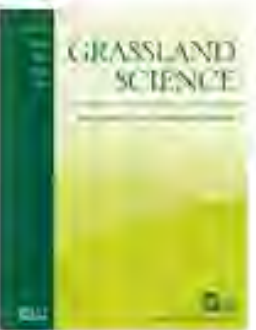

Grassland Science

@2018 Japanese Society of Glassland Science.

Volume 59, Issue 1 Pages 1 - 62, March 2013

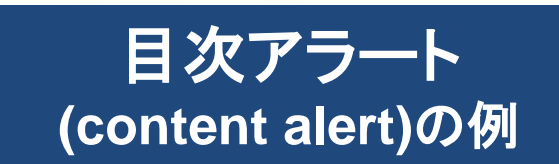

The latest issue of Grassland Science is available on Wiley Online Library

#### **ORIGINAL ARTICLES**

Potassium dynamics of four grassland soils contrasting in soil K management history (pages 1–10) Jim Moir, Meike Seidel and Manfred Kayser Article first published online: 12 FEB 2013 | DOI: 10.1111/grs.12010

#### Evaluation of Brix and sugar content in stem juice from sorghum varieties (pages 11–19)

Hiroyuki Kawahigashi, Shigemitsu Kasuga, Hisahito Okuizumi, Syuntaro Hiradate and Jun-ichi Yonemaru Article first published online: 30 JAN 2013 | DOI: 10.1111/grs.12006

Pasture growth model to assist management on dairy farms: Testing the concept with farmers (pages 20–29) Alvaro Romera, Pierre Beukes, Dave Clark, Cameron Clark and Andrew Tait Article first published online: 21 FEB 2013 | DOI: 10.1111/grs.12009

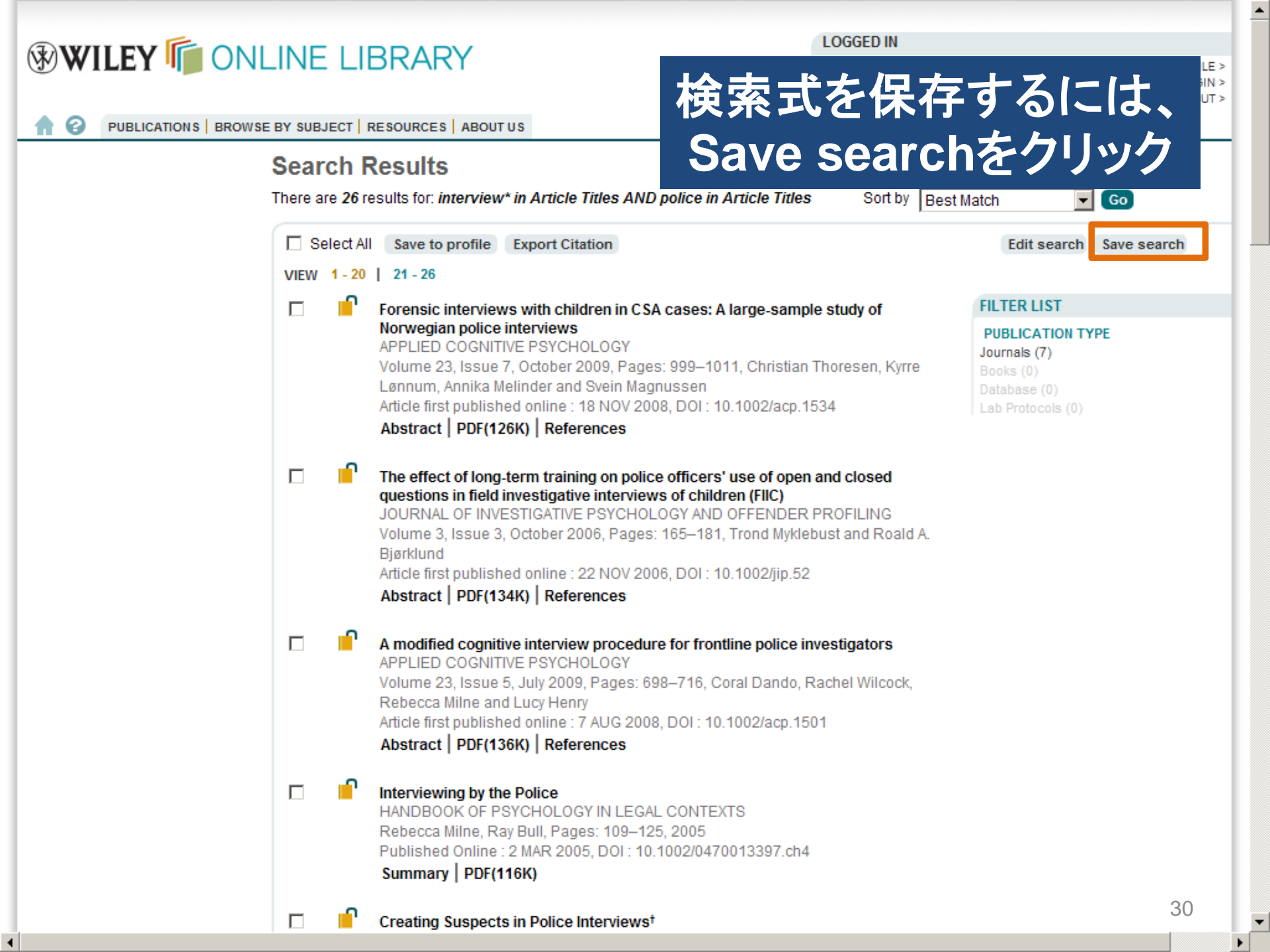

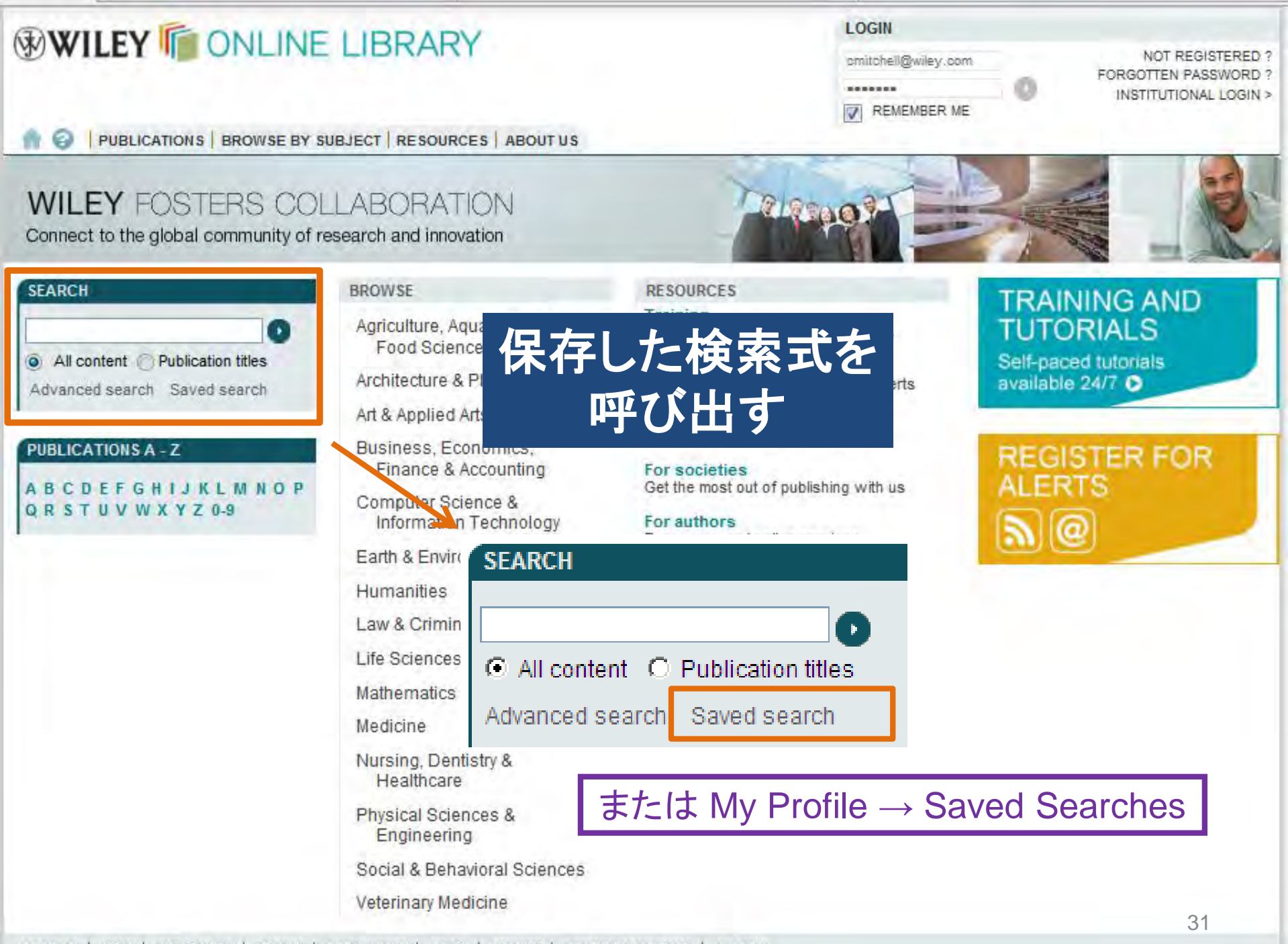

| WILEY ONLINE LIBRARY                                                                                                    |                                                                                                    |                                                                                                    | LOGGED IN                                  |                                                  |                                   |
|----------------------------------------------------------------------------------------------------|----------------------------------------------------------------------------------------------------|----------------------------------------------------------------------------------------------------|--------------------------------------------|--------------------------------------------------|-----------------------------------|
|                                                                                                    |                                                                                                    |                                                                                                    | Jiro Iwasaki                               | MY P<br>INSTITUTIONAL<br>L                       | ROFILE ><br>L LOGIN ><br>OG OUT > |
| PUBLICATIONS   BROW                                                                                                    | SE BY SUBJECT   RESOURCES   ABOUT US                                                                                                    |                                                                                                    |                                            |                                                  |                                   |
| MY PROFILE HOME<br>My Profile Home<br>ACCOUNT<br>Account Information<br>Edit Login Information<br>Orders & Subscriptions                                                                                                    | Saved Searches   You have 1 st<br>Listed below are your saved searches. Her<br>your search parameters. You can also take<br>when an article matching your search has b                         | aved search<br>e you can retrieve, edit, and i<br>advantage of our convenien<br>been published. New search | My I<br>保存さ                                | Profileに<br>れた検索式                                | ing                               |
| Orders & Subscriptions<br>National Provision<br>ACCESS<br>Subscription Access<br>Society Membership<br>Trial Access<br>Roaming Access<br>SAVED<br>Saved Articles/Chapters<br>Saved Publications<br>Saved Searches<br>Alert Manager | <ul> <li>Select All Delete selected searches</li> <li>ieej in Publication Titles AND cm</li> </ul>                                                                                             | os in Article Titles                                                                                       |                                            | Run search Activate search                       | h alert                           |
|                                                                                                    | Select All Delete selected searches      RELATED INFORMATION      Managing Alerts     Alerts are e-mail notifications when new co     saved. Using the Alert Manager, you can vie     Manager. | <ul> <li>Run sear</li> <li>Activate s<br/>条件に合っ<br/>ごとにEメー</li> </ul>                                      | ch → 検<br>search a<br>った新着<br>ール通知         | ミ索を再実行<br>alert → 検索<br>「論文が載る<br>記を配信           | you've                            |
|                                                                                                    | Saved Articles / Chapters<br>Do you find yourself returning to particular a<br>Saved Publications<br>Need to work with multiple publications at c                                              | articles frequently? Save them for o<br>once? Save them for quick and ea                                   | quick access. Go to<br>sy access. Go to Sa | Saved Articles / Chapters.<br>aved Publications. |                                   |

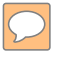

### WILEY ONLINE LIBRARY

| -                                                                                                    |                                                                                                    |                                                     |  |  |
|----------------------------------------------------------------------------------------------------|----------------------------------------------------------------------------------------------------|-----------------------------------------------------|--|--|
|                                                                                                    | ROWSE BY SUBJECT   RESOURCES   ABOUT US                                                                                                    | Eメールアラートの<br>管理                                     |  |  |
| MY PROFILE HOME                                                                                          | Alert Manager                                                                                                    |                                                     |  |  |
| My Profile Home                                                                                          | Content Alerts                                                                                                    | Sort by: Most Recent 💽 😡                            |  |  |
| ACCOUNT<br>Account Information<br>Edit Login Information<br>Orders & Subscriptions<br>National Provision | You can sign up to receive an e-mail alert containing the table of contents for any Wiley Online Library journals. Simply find publications of interest using Publications or Browse by Subject and choose "Get New Content Alert" from the Journal Tools menu. For journals publishing Accepted and Early View articles, these will be included in your e-mail alerts.<br>You have no saved alerts. |                                                     |  |  |
| ACCESS<br>Subscription Access<br>Society Membership<br>Trial Access<br>Roaming Access                    | Search Alerts<br>You can be notified by e-mail when a new paper                                                                                                    | Sort by: Most Recent Go                             |  |  |
| SAVED<br>Saved Articles/Chapters<br>Saved Publications<br>Saved Searches<br>Alert Manager                | Search <sup>*</sup> on the Search Results page. "new media" in Keywords AND culture in FullText AND communication in FullText acoustic neuroma Run search Run search                                                                                                    |                                                     |  |  |
|                                                                                                    | Alert Preferences<br>Your E-mail Alerts will be delivered as follows:                                                                                                    | My Profile → Alert Manager で配信の<br>停止、再開、頻度の変更ができます |  |  |
| Email Address: cmitchell@wiley.com Change E-mail address                                                 |                                                                                                    | Change E-mail address                               |  |  |
|                                                                                                    | Message format: 🔘 Text 💿 HT                                                                                                    | ML Submit                                           |  |  |
|                                                                                                    |                                                                                                    | 2010/01/01/2 STE MAD 33                             |  |  |

ABOUT US | HELP | CONTACT US | AGENTS | ADVERTISERS | MEDIA | PRIVACY | TERMS & CONDITIONS | SITE MAP

 $| \dots |$ 

Copyright © 1999-2010 John Wiley & Sons, Inc. All Rights Reserved.

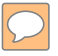

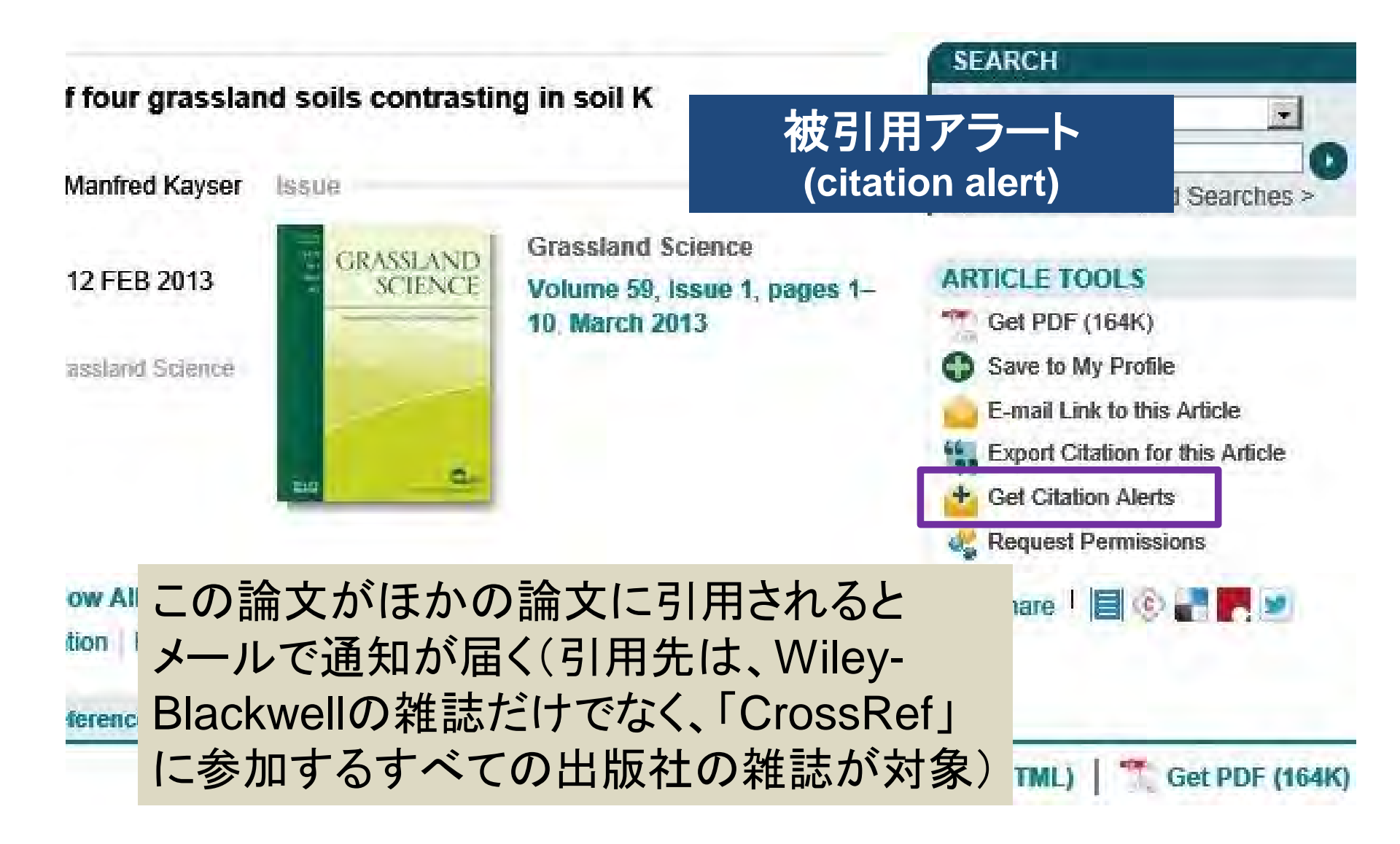

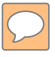

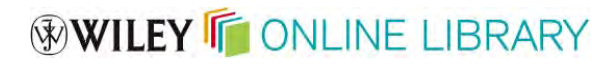

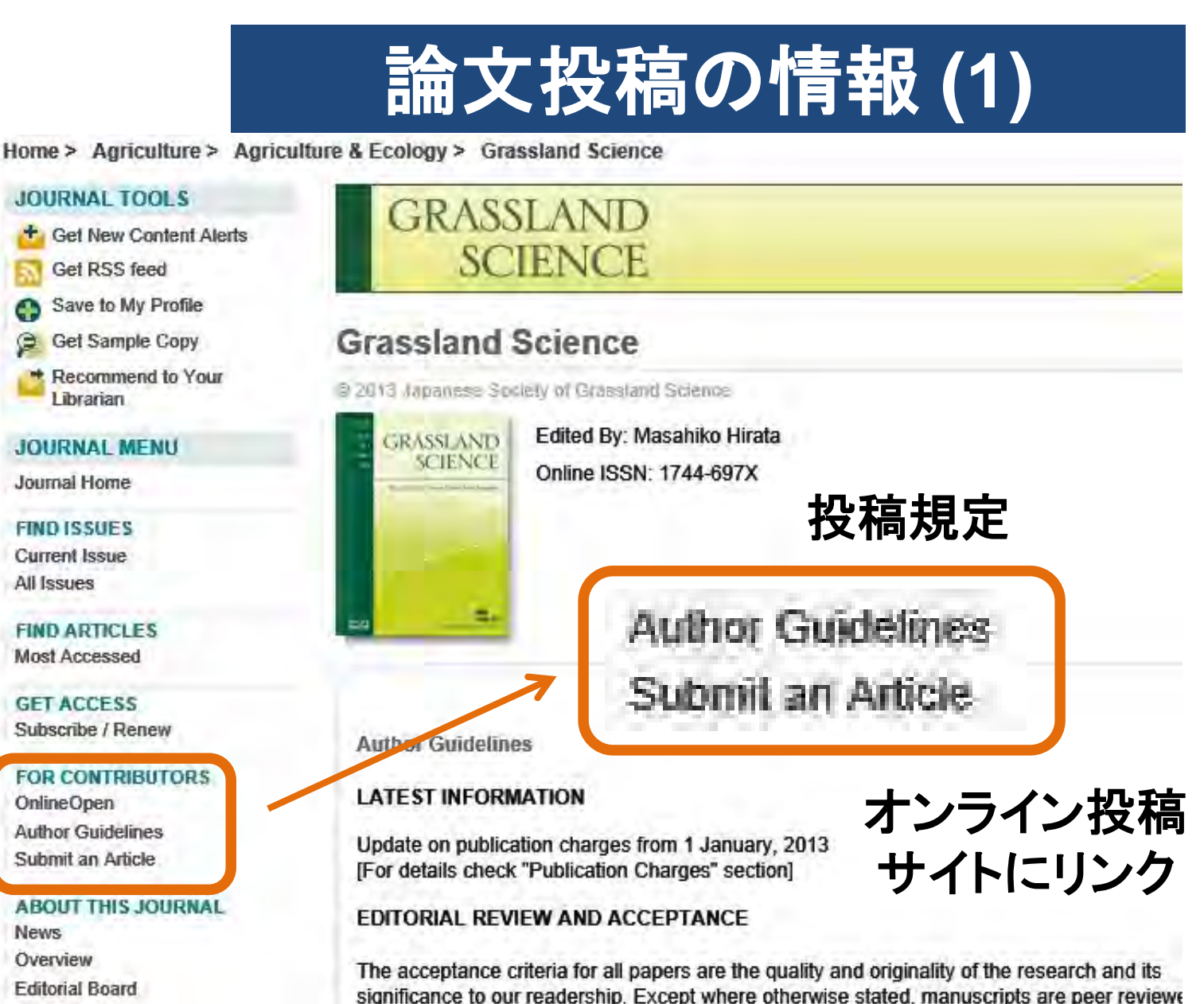

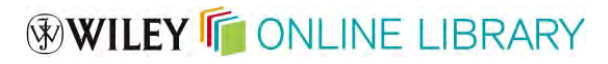

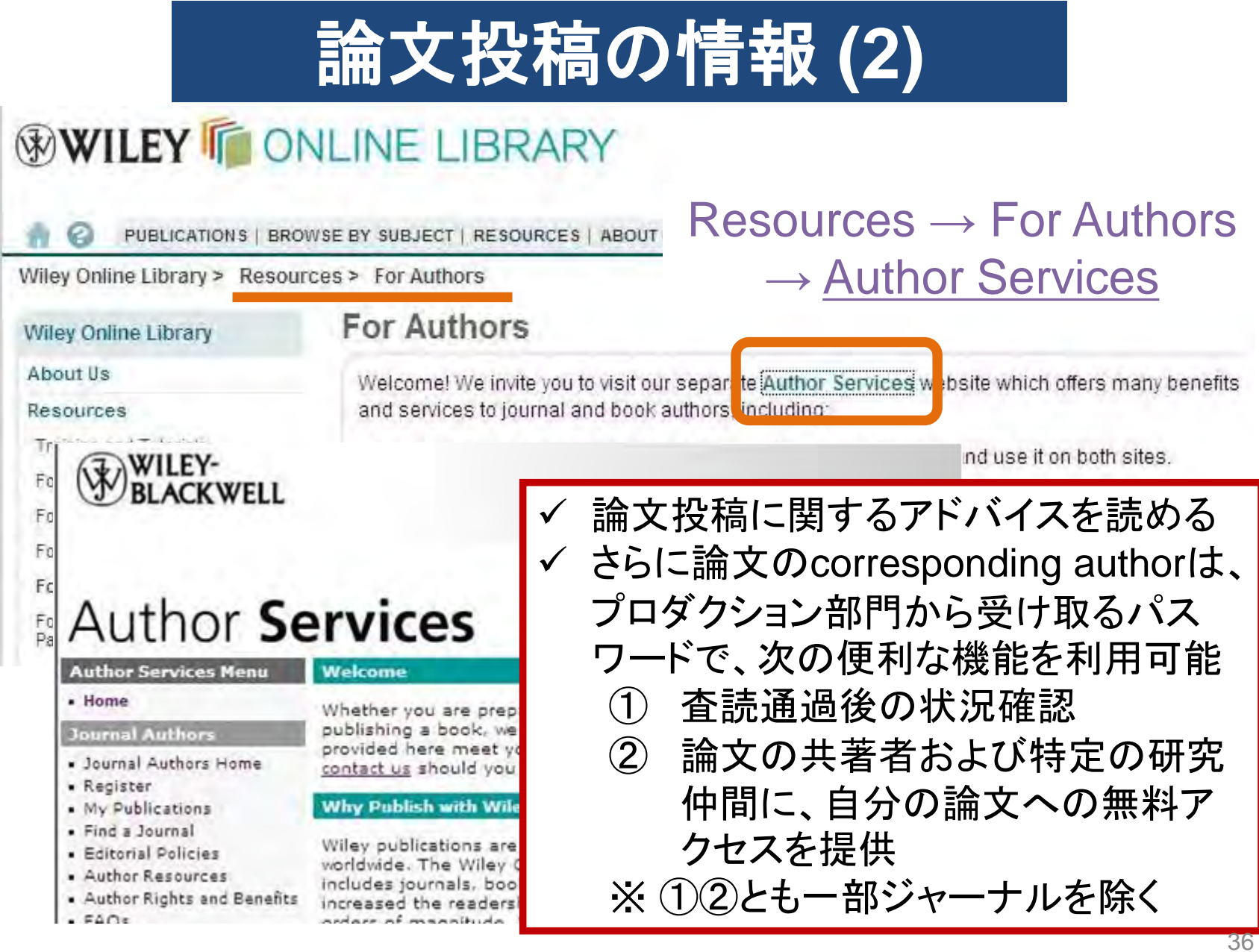

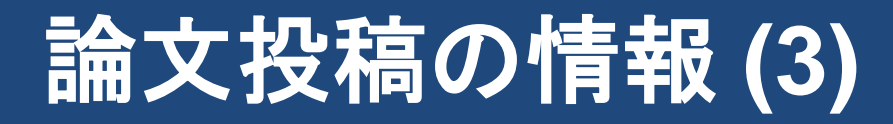

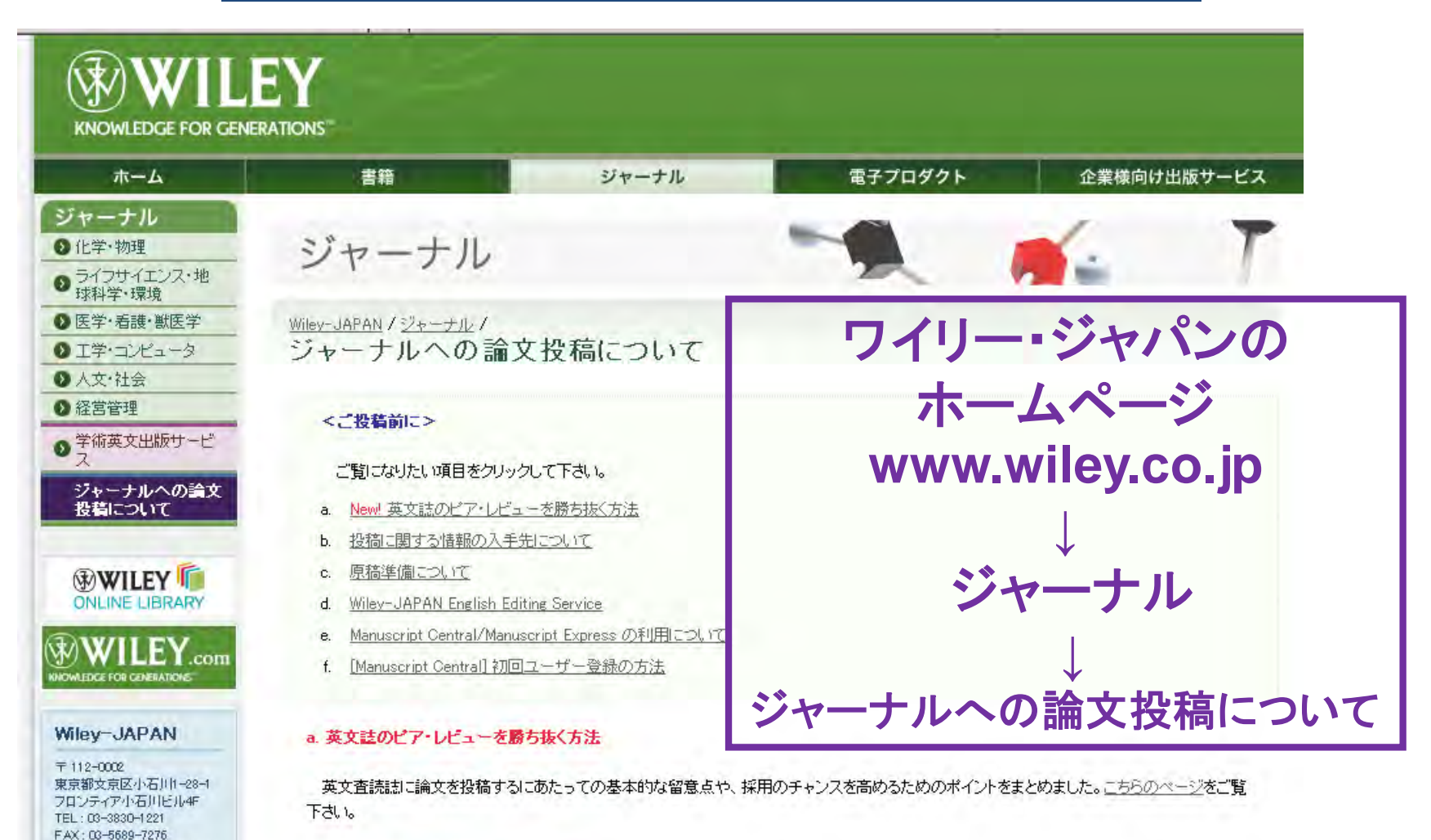

ト 机塩に用ナス桂銀小1 千生について

E-Mail : marketing@wiley.co.jp

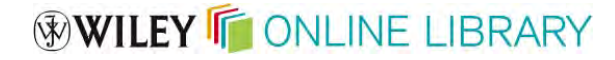

## お役に立つ情報源

Wiley Online Library 情報サイト(FAQなど) wileyonlinelibrary.com/ info

Training and Tutorials (日本語ユーザーガイド へのリンクあり) wileyonlinelibrary.com/ training

ワイリー・ジャパン 日本語ホームページ www.wiley.co.jp

# WILEY ONLINE LIBRARY